## ELVIS 작업표시줄 고정 방법

## = 윈도우 10 사용자 =

|            | 열기(0)         | 100          |
|------------|---------------|--------------|
| ELV        | 작업 표시줄에 고정(K) |              |
|            | 이전 버전 복원(V)   | 1000         |
|            | 보내기(N) >      |              |
|            | 잘라내기(T)       | 100 100      |
|            | 복사(C)         |              |
|            | 바로 가기 만들기(S)  |              |
|            | 삭제(D)         | and a street |
| State Inc. | 이름 바꾸기(M)     |              |
|            | 속성(R)         |              |
|            |               | 1            |
|            |               |              |
|            |               |              |

바탕화면에 있는 아이콘을 우클릭 후,

"작업 표시줄에 고정" 을 누르면 아이콘이 하단에 고정됩니 다.

!! 이 방법으로 하지 안하시면 프로그램이 당장 실행은 되어 도 업데이트가 안됩니다.!!

## ELVIS 작업표시줄 고정 방법

## = 윈도우 11 사용자 =

1. 바탕화면 ELVIS 우클릭한 후 추가 옵션 표시 클릭해주세요.

| 0, | 6                                       |       |      |    |       |         |  |
|----|-----------------------------------------|-------|------|----|-------|---------|--|
|    | ~~~~~~~~~~~~~~~~~~~~~~~~~~~~~~~~~~~~~~~ | Q     | ۵)   | Ċ  | Û     |         |  |
|    |                                         | 열기    |      |    | Enter |         |  |
|    | Ċ                                       | 공유    |      |    |       |         |  |
|    |                                         | 압축 디  | 상    |    |       | >       |  |
|    |                                         | 경로로   | 복사   |    | Ctrl+ | Shift+C |  |
|    | B                                       | 속성    |      |    | Alt+E | inter   |  |
|    | 0                                       | Skype | 라 공유 |    |       |         |  |
|    |                                         | 메모장   | 에서 핀 | 변집 |       |         |  |
|    | 62                                      | 추가 됩  | 6 표  | 시  |       |         |  |
|    | -                                       |       |      |    |       |         |  |

2. 작업 표시줄에 고정 클릭해주세요.

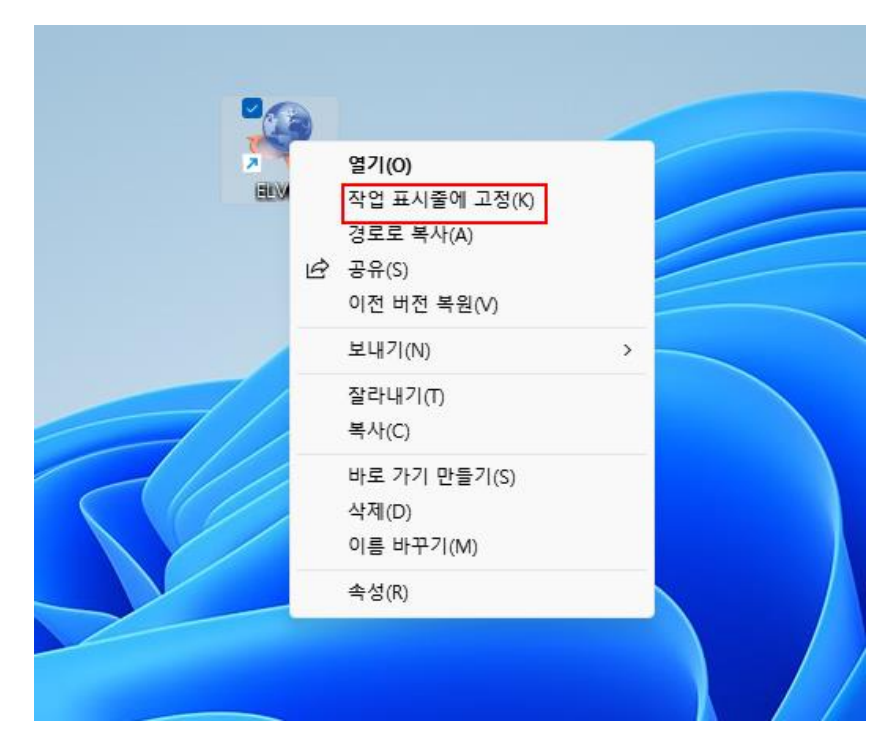